前回正常起動時の構成を使って Windows2000 を起動するには

- 1. システムが何らかの原因で正常にシャットダウンしなかった場合の復元方法です。
- 2. パソコン本体の電源ボタンを押してください。
- 3. "オペーレーティングシステムの選択"というメッセージが表示されたら、F8キーを押します

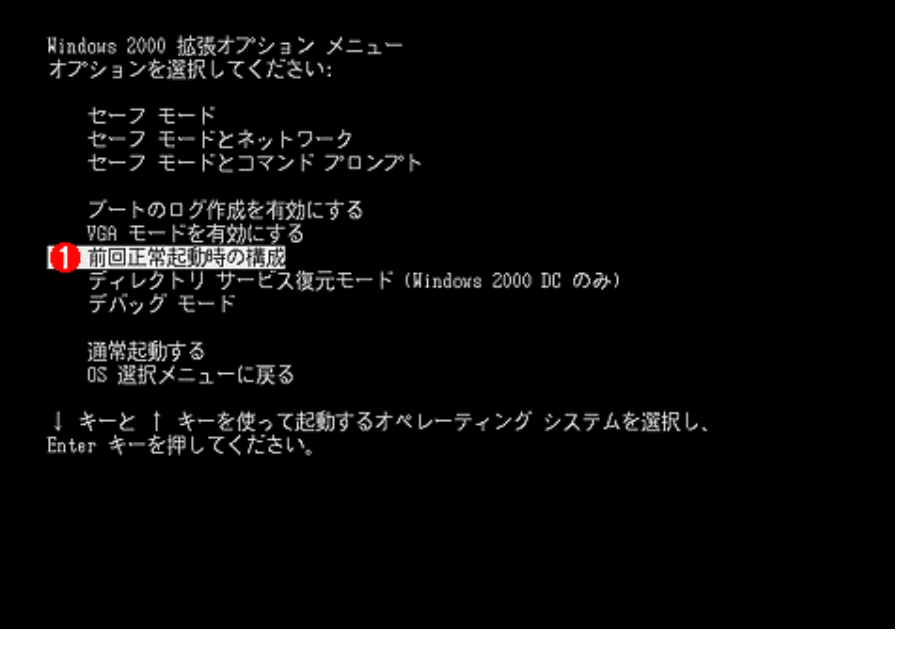

- 4. 方向キーを使って[前回正常起動時の構成]を選択し、ENTER キーを押します。 テンキーの方向キーを機能させるには、NumLock キーをオフになっていなければなりません。
- 5. 方向キーを使ってオペレーティングシステムを選択し、ENTER キーを押します。

注:

- [前回正常起動時の構成]を選択すると、使用中のハードウェアが適当でないドライバーを新しく追加した、 などの問題を解決する手段が提供されます。ドライバーやファイルの破損または紛失が原因である問題は解 決されません。
- ・ [前回正常起動時の構成]を選択すると、Windows2000 は、レジストリキー HKEY\_LOCAL\_MACHINE/Sysytem/Currentcontorolsetの情報のみを復元します。他のレジストリキー で行なった変更は、復元されないまま残ります。

# 前回正常起動時の構成を使って WindowsNT4.0 を起動するには

## 1. はじめに

このドキュメントは、WindowsNT が起動しなくなったときの対処方法などをまとめます。起動しなくなった場合 というのは、たとえばビデオドライバーなどを変更した結果、OS は起動しているものの画面が乱れて表示している ものが読めないなどというときのものですまた、何らかの原因で正常にシャットダウンできなかったときの復旧方 法を説明します。

## 2. オペレーティングシステムの選択

いつもの Windows NT 4.0WorkStasion Version 4.0

Windows NT 4.0WorkStasion Version 4.0[VGA mode]

の選択で、ENTER キーを押した後、すぐにスペースキーを押してください。

#### 3. システム構成の回復メニュー

NTを起動しているときに「今、スペースキーを押すとシステム構成の回復メニューが表示されます」タイトルのようなメッセージが表示されます。ここでスペースキーを押すと、次のいずれかを実行するかという質問が表示されます。

| • | 現在のシステム構成を使用 | 'D' キー |
|---|--------------|--------|
|---|--------------|--------|

- 前回正常起動時の構成を使用 'L'キー
- コンピュータの再起動 'F3'キー

ここで 'L' キーを押してください。次に ENTER キーを押してください。

### 注:

・ 前回正常起動時より以降に行なわれたシステム構成の変更は廃棄されます。

## 4. 前回正常起動時の構成で WindowsNT4.0 を起動

起動したときにメッセージとして「前回正常起動時の構成で起動しました。」と表示されます。